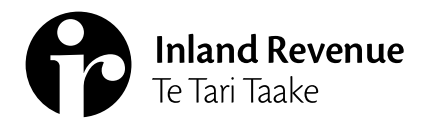

# Business Ngā Ūmanga

IR1133 | July 2022

# Managing client mail subscriptions and alerts – PAYE intermediaries

myIR has client subscription services you can use to help manage your clients. Once you've set up subscriptions for up to 1,250 client accounts you can see:

- alerts telling you about important tasks to do
- email notifications when clients have new letters from us.

This guide shows you what subscription services there are and how to use them.

# **Subscriptions**

To start getting alerts and email notifications for letters we've sent to clients you'll need to subscribe to them.

There are 2 areas of myIR that let you manage client subscriptions. The difference is one is for you to manage your own subscriptions, and the other is for managing employees' subscriptions.

#### Managing your own subscriptions

#### Your own subscriptions are managed here: Intermediary centre > Manage subscriptions

| < Intermediary centre                                                                                                    |                                                                |              |  |  |  |
|----------------------------------------------------------------------------------------------------|----------------------------------------------------------------|--------------|--|--|--|
| Client subscriptions                                                                                                    |                                                                |              |  |  |  |
| Subscribe to up to 1,250 client accounts or customer master and you'll: <ul> <li>get emails when clients have new letters in myIR</li> <li>see client alerts on the Alerts tab in the Intermediary centre.</li> </ul> |                                                                |              |  |  |  |
| Type names, no numbers of accounts (tax ty                                                                                                    | pes) into the inter to see specific clients of their accounts. |              |  |  |  |
| <b>T</b> ype to filter                                                                                                    |                                                                |              |  |  |  |
| Employer One - 000-000-001                                                                                                    |                                                                |              |  |  |  |
| Payroll                                                                                                    | 000-000-001-EMP005                                             | Unsubscribed |  |  |  |
| LARGE EMPLOYER - 000-000-002                                                                                                    |                                                                |              |  |  |  |
| Payroll                                                                                                    | 000-000-EMP005                                                 | Subscribed   |  |  |  |

#### Managing employees' subscriptions

Your myIR role needs to be either 'owner', 'administrator' or 'restricted administrator' to manage subscriptions for employee web logons: **Manage agency > By logons tab > [select logon 'Staff access'] > Client mail subscriptions** 

| Client lists                                                                    | Client mail subscriptions                                                                                                    |                    |              |  |  |  |
|---------------------------------------------------------------------------------|----------------------------------------------------------------------------------------------------|--------------------|--------------|--|--|--|
|                                                                                 |                                                                                                    |                    |              |  |  |  |
| Client subso                                                                    | criptions                                                                                                    |                    |              |  |  |  |
| Subscribe to up to<br>• get emails wh<br>• see client aler<br>Type names, IRD r | Subscribe to up to 1,250 client accounts or customer master and you'll:<br>• get emails when clients have new letters in myIR<br>• see client alerts on the Alerts tab in the Intermediary centre.<br>Type names, IRD numbers or accounts (tax types) into the filter to see specific clients or their accounts. |                    |              |  |  |  |
| Type to filter                                                                  |                                                                                                    |                    |              |  |  |  |
| Employer One - 000                                                              | -000-001                                                                                                    |                    |              |  |  |  |
| Payroll                                                                         |                                                                                                    | 000-000-001-EMP005 | Unsubscribed |  |  |  |
| NEW EMPLOYER - 00                                                               | 00-000-003                                                                                                    |                    |              |  |  |  |
| Payroll                                                                         |                                                                                                    | 000-000-003-EMP005 | Unsubscribed |  |  |  |

# How to unsubscribe and subscribe

To subscribe or unsubscribe to a linked client:

- 1. Search or filter on the client subscriptions screen and use 'Subscribed' or 'Unsubscribed'.
- 2. Select 'Unsubscribed' to subscribe or 'Subscribed' to unsubscribe to the Payroll account.

# Alerts

After you've set up client subscriptions, you'll get to see the alerts for them. You'll then know which clients have:

- unread letters and messages
- payments due or overdue
- upcoming and outstanding returns to file.

### How to view alerts

When you've set up client subscriptions, their alerts are available in the Intermediary centre:

| Intermediary cent   | re          |  |  |
|---------------------|-------------|--|--|
| TA Owner            |             |  |  |
| email@email.com     |             |  |  |
| Intermediary centre | Alerts 12   |  |  |
| Q What are you l    | ooking for? |  |  |

Each alert has a title, short description, and a link to what needs doing.

### How to dismiss alerts

You can dismiss alerts from your alert list by clicking the 'x'. You may want to do this if you've:

- · already set up reminders for tasks in your own system
- completed an alert's action and you're waiting before submitting it to us.

You can see alerts you've dismissed by restoring them. Once a task is completed for an alert it's deleted.

| Payroll<br>Employer One<br>000-000-001-EMP005 | You have a payment due now<br>You have \$93,584.25 due for payment now. Make a payment now to stop any penalties and interest.<br>Make a payment | × |
|-----------------------------------------------|----------------------------------------------------------------------------------------------------|---|
|                                               |                                                                                                    |   |

## Filtering to find alerts

Filtering lists all of your clients' alerts by what needs doing (All actions).

You can also use the free text filter to search for a client's name or key word on the screen:

| Intermediary centre Alerts |                   |   |             |   |
|----------------------------|-------------------|---|-------------|---|
| Filters                    | All Account Types | ~ | All Actions | ~ |
| Type to filter             |                   |   |             |   |

Note: You can view alerts for non-subscribed clients from within the client's account.

## **Redirected mail**

#### Sent to you

If the letter type is redirected to you – and there's at least one person in your agency with a myIR logon – they will receive notification emails for clients and accounts they've subscribed to. You can subscribe to notifications even when mail is going to the client (not redirected).

Most payroll letters will redirect to you as the PAYE intermediary responsible for filing and paying PAYE.

If the mail is redirected to you, and your client has myIR:

- they won't receive a notification email
- the letter will show as a read item in their myIR
- they won't receive a paper copy of the letter, and
- they can still log in to myIR and read the letter at any time.

### Sent to your client

If a particular letter type is <u>not</u> redirected to you, your client will either receive:

- a notification email, or
- a paper copy of the letter.

# All client mail service

The All client mail service is another way of managing mail instead of using subscriptions. To access the service, go to: **Intermediary centre > My clients > All client mail** 

With this service you can create a report that:

- · includes all your clients, not only those you're subscribed to, so you never miss mail
- shows extra information, such as mail direction to the agent or sent to the client.
- lets you export letter PDFs in bulk, saving you time.

### Exporting letters using the All client mail service

You'll need to have a myIR role of at least `restricted administrator' to use all of the All client mail service export options.

Exporting letters to your desktop can help with record keeping. It's also useful if you need to see which letters are 'read' or 'unread':

#### 1. Enter the date range into the 'sent from' and 'sent to' fields in the All client mail screen:

| Search                           |                                                                                                    |                         |                |                             |                |                        |  |  |  |
|----------------------------------|----------------------------------------------------------------------------------------------------|-------------------------|----------------|-----------------------------|----------------|------------------------|--|--|--|
| Review cl                        | Review client mail                                                                                                    |                         |                |                             |                |                        |  |  |  |
| Enter a date ra<br>subscribed to | Enter a date range to view all client letters for that period. If the selected period contains too many letters, you will need to refine your search to a smaller period. You do not need to be subscribed to the client to see their mail. |                         |                |                             |                |                        |  |  |  |
|                                  | Date criteri                                                                                                    | a Date sent             | ~              | Filter by account           |                | ~                      |  |  |  |
|                                  | Sent from                                                                                                    | n 20-Jul-2021           | Fi Fi          | ilter by mail direction All |                | ~                      |  |  |  |
|                                  | Sent to                                                                                                    | o 27-Aug-2021           |                |                             |                |                        |  |  |  |
|                                  |                                                                                                    | View letters            |                |                             |                |                        |  |  |  |
|                                  | Last mail batch issued                                                                                                    | l: 24-Aug-2021 19:51:49 |                |                             |                |                        |  |  |  |
| Letters                          |                                                                                                    |                         |                |                             | Export letters | <b>T</b> ype to filter |  |  |  |
| Date sent                        | Title                                                                                                    | Letter ID               | Client name    | ID                          | Client list ID | Direction              |  |  |  |
| 22-Jul-2021                      | Notice of assessment                                                                                                    | L1595273040             | Employer One   | 000-000-001-EMP006          | 111-111-111    | Redirected             |  |  |  |
| 22-Jul-2021                      | Notice of assessment                                                                                                    | L1950072656             | Employer One   | 000-000-001-EMP006          | 111-111-111    | Redirected             |  |  |  |
| 22-Jul-2021                      | Notice of direct credit                                                                                                    | L1416007504             | LARGE EMPLOYER | 000-000-002-EMP006          | 111-111-111    | Redirected             |  |  |  |

#### 2. Export the letters as PDFs to an 'unread mail' folder on your desktop.

|    | Select letters you want to export to a .zip folder. Any letters you cannot select must be opened and saved individually. |                         |             |                |                    |                |                |
|----|----------------------------------------------------------------------------------------------------|-------------------------|-------------|----------------|--------------------|----------------|----------------|
| Ex | Export letters Select all Select none Export to .zip Cancel Type to filter                                               |                         |             |                |                    |                |                |
|    | Date sent                                                                                                    | Title                   | Letter ID   | Client name    | ID                 | Client list ID | Direction      |
| ~  | 22-Jul-2021                                                                                                    | Notice of assessment    | L1595273040 | Employer One   | 000-000-001-EMP006 | 111-111-111    | Redirected     |
|    | 22-Jul-2021                                                                                                    | Notice of assessment    | L1950072656 | Employer One   | 000-000-001-EMP006 | 111-111-111    | Redirected     |
| ~  | 22-Jul-2021                                                                                                    | Notice of direct credit | L1416007504 | LARGE EMPLOYER | 000-000-002-EMP006 | 111-111-111    | Redirected     |
| ~  | 20-Jul-2021                                                                                                    | Employee deduction      | L0748619600 | NEW EMPLOYER   | 000-000-003-EMP005 | 111-111-111    | Sent to client |

#### 3. Open your unread mail folder then review, delete, or save the letter to your client management system:

| Name                                                            | Туре             |
|-----------------------------------------------------------------|------------------|
| 000-000-001-EMP006_cL0009_L1416007504_Employer One              | File folder      |
| 000-000-002-EMP006_rL0036_L1595273040_30-04-2021_LARGE EMPLOYER | File folder      |
| 000-000-003-EMP005_rL0173_L0748619600_NEW EMPLOYER              | Microsoft Edge P |

Note: To assist with identifying what each letter is about go to: https://www.ird.govt.nz/topics/intermediaries/ getting-authority-to-act/managing-client-mail/mail-type-code-reference-list

# 'User' access to the All client mail service

There is a version of the All client mail service you can use if your myIR role is 'user'. With this version your report:

- can be run for any client list you have access to
- has a default date range using the date you run the report and the last day a letter was sent (in most cases this will be the previous day)
- does not give you the option to open the letters or export them.

| Search                          |                                                              |                                     |                                   |                                 |                                  |                       |  |  |
|---------------------------------|--------------------------------------------------------------|-------------------------------------|-----------------------------------|---------------------------------|----------------------------------|-----------------------|--|--|
| Review c                        | Review client mail                                           |                                     |                                   |                                 |                                  |                       |  |  |
| Enter a date r<br>subscribed to | ange to view all client lette<br>the client to see their mai | rs for that period. If the selected | l period contains too many letter | rs, you will need to refine you | ur search to a smaller period. Y | You do not need to be |  |  |
|                                 | Date criteri                                                 | a Date sent                         | ~                                 | Filter by account               |                                  | ~                     |  |  |
|                                 | Sent from                                                    | n 20-Jul-2021                       | F                                 | Iter by mail direction All      |                                  | ~                     |  |  |
|                                 | Sent t                                                       | 27-Aug-2021                         |                                   |                                 |                                  |                       |  |  |
|                                 |                                                              | View letters                        |                                   |                                 |                                  |                       |  |  |
|                                 | Last mail batch issued                                       | l: 24-Aug-2021 19:51:49             |                                   |                                 |                                  |                       |  |  |
| Letters                         |                                                              |                                     |                                   |                                 | Export letters                   | ▼Type to filter       |  |  |
| Date sent                       | Title                                                        | Letter ID                           | Client name                       | ID                              | Client list ID                   | Direction             |  |  |
| 22-Jul-2021                     | Notice of assessment                                         | L1595273040                         | Employer One                      | 000-000-001-EMP006              | 111-111-111                      | Redirected            |  |  |
| 22-Jul-2021                     | Notice of assessment                                         | L1950072656                         | Employer One                      | 000-000-001-EMP006              | 111-111-111                      | Redirected            |  |  |
| 22-Jul-2021                     | Notice of direct credit                                      | L1416007504                         | LARGE EMPLOYER                    | 000-000-002-EMP006              | 111-111-111                      | Redirected            |  |  |

# Using this service only for managing client mail

If you choose to only use the All client mail service to manage client mail. You can:

- · unsubscribe to all client mail subscriptions to stop getting notification emails
- leave 'Mail subscriptions' unchecked when running the Agency activity report. This stops you getting what can be a large amount of client account data you do not need.

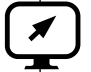

# ird.govt.nz

Go to our website for information and to use our services and tools.

- Log in or register for myIR manage your tax and entitlements online.
- Calculators and tools use our calculators, worksheets and tools, for example, to check your tax code, find filing and payment dates, calculate your student loan repayment.
- Forms and guides download our forms and guides.

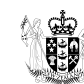

**Te Kāwanatanga o Aotearoa** New Zealand Government